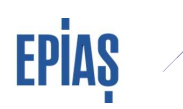

# **EPiAŞ**

# SERBEST TÜKETİCİ TALEP KILAVUZ DÖKÜMANI

| Kullanıcı               | Tedarikçiler                                                                                                    |
|-------------------------|----------------------------------------------------------------------------------------------------|
| Kapsam                  | Tedarikçilerin dönemlik serbest tüketici taleplerine ilişkin portföye ekleme,<br>portföyden çıkarma, çoklu talep kontrolü, ön bildirim ve kesin listeler<br>kontrolü işlemleri.                                                                                                    |
| Yasal Dayanak           | Elektrik Piyasası Dengeleme ve Uzlaştırma Yönetmeliği madde 30/A                                                                                                    |
| Veri Kayıt<br>Sorumlusu | Tedarikçiler                                                                                                    |
| Veri kayıt süresi       | Serbest tüketici talep işlemleri Elektrik Piyasası Dengeleme ve Uzlaştırma<br>Yönetmeliği madde 30/A kapsamında dönemlik olarak belirlenmiştir.                                                                                                    |
| Ekran Adı               | Ölçüm Noktası Talep Ekranı<br>Serbest Tüketici Listeleri                                                                                                    |
| Adres                   | DGPYS: "Kayıt İşlemleri" > "Serbest Tüketici İşlemleri" > Ölçüm Noktası<br>Talep Ekranı<br>"Kayıt İşlemleri" > "Serbest Tüketici İşlemleri" > Serbest Tüketici Listeleri<br>Raporlama Platformu:<br><u>https://rapor.epias.com.tr/rapor/xhtml/analiz/stOlcumNoktasiList.xhtml</u><br>Web Servis:<br>Ölçüm Noktası Talep Kaydetme: /metering/point/demand/create<br>Ö.N. Talep Listeleme: /metering/point/demand/list<br>Ö.N. Talep Validasyon: /metering/point/demand/validate<br>Ö.N. Talebi Abone Güncelleme: /metering/point/demand/customer/update<br>Tahliye Talebi Reddetme Servisi: /evacuation-request/deny |

**V.2** 

### 1 ÖLÇÜM NOKTASI EIC KODUNUN SORGULANMASI

Tedarikçiler, aktif serbest tüketici ölçüm noktalarına ilişkin temel bilgiler ile abone bilgilerine, bu ölçüm noktalarının talep edilebilirliğine ve talep için gerekli olan ölçüm noktası EIC kodu bilgisine Raporlama Platformundaki Ölçüm Noktası Listesi alanından erişilebilir (<u>https://rapor.epias.com.tr/rapor/xhtml/analiz/stOlcumNoktasiList.xhtml</u>).

| Ana Sayle V OLDy JIKWA NARODULNI V Olgum Kurum         Sayle Oluyan Kurum:         Sayle ECID         Sayle Seri No         Gister:       Tekil No Metodologisi | Arr Carlos 1 (117)                            | ACTIDATA DADODI ADI                | Alatan David      |  |   |  |  |  |  |
|----------------------------------------------------------------------------------------------------|-----------------------------------------------|------------------------------------|-------------------|--|---|--|--|--|--|
| Sayaç Olxuyan Kurum   Abane No  Tekil No Sayaç ElC/ID Sayaç Seri No  Tekil No Metodologisi  Ölçüm Noktaları ElC Kod Listesi                                     | Alla bayla + 1 UZL                            | Ağınama kapondanı Y Olçul          | n wokidsi Listesi |  |   |  |  |  |  |
| Abone No     Tekil No     Seyaç ElC/ID     Seyaç Seri No     Tekil No Metodologisi      Ölçüm Noktalan ElC Kod Listesl                                          | Sayaç <mark>Oku</mark> yan Kurum              | : Sayaç Okuy <mark>an Kurum</mark> |                   |  | × |  |  |  |  |
| Tekil No       Sayaç EC/ID       Sayaç Seri No       Güsteri       Tekil No Metodologisi                                                                        | Abone No                                      |                                    |                   |  |   |  |  |  |  |
| Sayaç ElC/ID       Sayaç Seri No       Göster     Tekît No Metodokojisi       Ölçûm Noktalan ElC Kod Listesi                                                    | 🔵 Tekil No                                    |                                    |                   |  |   |  |  |  |  |
| Sayaç Seri No Göster Tekil No Metodologisi Ölçûm Noktaları EIC Kod Listesi                                                                                      |                                               |                                    |                   |  |   |  |  |  |  |
| Göster Tekil No Metodolojisi<br>Ölçüm Noktaları EIC Kod Listesi                                                                                                 | 🔵 Sayaç EIC/ID                                |                                    |                   |  |   |  |  |  |  |
| Ölçüm Noktalan EIC Kod Listesi                                                                                                    | Sayaç EIC/ID                                  |                                    |                   |  |   |  |  |  |  |
| Olçûm Noktaları ElC Kod Listesi                                                                                                    | Sayaç EIC/ID<br>Sayaç Seri No<br>Göster Tekil | No Metodolojisi                    |                   |  |   |  |  |  |  |
|                                                                                                    | Göster Tekil                                  | No Metodolojisi                    |                   |  | 8 |  |  |  |  |

# 1.1 Erişilebilecek Ölçüm Noktası Bilgileri

İlgili yöntemlerle aşağıda sıralanan ölçüm noktası temel bilgileri ile ölçüm noktasındaki abone bilgilerine (kategori, unvan, tüketici no) erişim sağlanabilecektir;

- Ölçüm Noktası EIC Kodu: EPİAŞ tarafından ölçüm noktası kaydı sırasında verilen ve tedarikçi değiştirme işlemlerinde kullanılan Avrupa Birliği düzeyinde tekil nitelikli enerji tanımlama kodudur.
- **Tekil Kod:** Sayaç okuyan kurum tarafından ölçüm noktası kaydı sırasında girilen dağıtım bölgesi düzeyinde benzersiz nitelikli koddur. Bu kodun Elektrik Piyasası Tüketici Hizmetleri Yönetmeliği gereğince tedarikçi faturalarında yer alması gerekmektedir.
- Ölçüm Noktası ID: EPİAŞ tarafından verilen ulusal düzeyde benzersiz bir koddur.

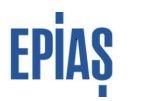

- Abone No: Ölçüm noktası için sayaç okuyan kurum tarafından ölçüm noktası kaydı sırasında girilen koddur. Dağıtım şirketleri için benzersiz nitelikte değildir.
- Adres: Ölçüm noktası için sayaç okuyan kurum tarafından kayıt sırasında bildirilen ölçüm noktasının bulunduğu lokasyona ait adres bilgisidir.
- Şehir: Ölçüm noktası için sayaç okuyan kurum tarafından kayıt sırasında bildirilen ölçüm noktasının bulunduğu il bilgisini ifade etmektedir.
- **İlçe:** Ölçüm noktası için sayaç okuyan kurum tarafından kayıt sırasında bildirilen ölçüm noktasının bulunduğu ilçe bilgisini ifade etmektedir.
- Ölçüm Noktası Tipi: Sayaç okuyan kurum tarafından girilmekte olup, ölçüm noktasının serbest tüketici niteliğini haiz olup olmadığını ve OSB Ana sayacı ise bu niteliğini göstermekte olup aynı zamanda ölçüm noktasının talep edilebilirlik durumunu ifade etmektedir. Üç adet ölçüm noktası tipi bulunmaktadır.
  - 1- ST: Serbest Tüketici ifadesinin kısaltılmasıdır. Ölçüm noktasının serbest tüketici niteliğine sahip olduğunu göstermektedir.
  - 2- ST Olmayan: Serbest Tüketici Olmayan ifadesinin kısaltılmasıdır. Ölçüm noktasının serbest tüketici niteliğine sahip olmadığını göstermektedir.
  - 3- OSB Ana Sayaç: Ölçüm noktasının serbest tüketici niteliğine sahip olan Organize Sanayi Bölgesi tüketim noktası olduğunu göstermektedir.

Ölçüm noktası tipi ST ve OSB Ana Sayaç olan ölçüm noktalar için tedarikçiler tarafından talep yapılabilecek, ST olmayan tipli noktalar talep edilemeyecektir.

- Kullanım Durumu: Ölçüm noktasında tüketicinin mevcut olup olmadığını gösterir. Güncelliği sayaç okuyan kurumun sorumluluğundadır. Sayaç okuyan kurum tarafından girilip güncellenmektedir. Tüketici Yok ve Kullanımda olmak üzere iki adet seçenek mevcuttur.
- **Tedarik Tipi:** Ölçüm noktasının tedarik yöntemini göstermektedir. Üç adet tedarik tipi bulunmaktadır.
  - 1- İkili Anlaşma: Ölçüm noktasında mevcut durumda ikili anlaşma ile enerji tedariği yapıldığını göstermektedir.
  - 2- Son Kaynak Tedariği: Ölçüm noktası serbest tüketici niteliğini haiz olmakla birlikte, bu hakkın mevcut durumda kullanılmadığını, tüketicinin Kurul tarafından düzenlenen ulusal tarifeler üzerinden enerji tedarik ettiğini göstermektedir.
  - 3- Perakende Satış: Serbest tüketici niteliğini haiz olmayan tüketiciler için geçerli tedarik tipini göstermektedir. Kurul tarafından düzenlenen ulusal tarifeler üzerinden enerji tedarik etmektedirler.

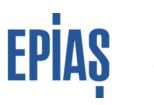

Kullanım durumu tüketici yok olan ölçüm noktaları için bu alan boş olacaktır.

**Kategori:** İlgili ölçüm noktasında enerji tüketen abonenin kategorisine ilişkin olarak tüketicinin mevcut tedarikçisi tarafından abonelik işlemleri ekranından girilen güncel bilgidir. 5 adet kategori bulunmaktadır.

- 1- Gerçek Kişi
- 2- Kamu
- 3- Özel Şirket
- 4- Diğer Kuruluşlar
- 5- Yabancı
- Unvan: İlgili ölçüm noktasında enerji tüketen abonenin ad, soyad/unvan bilgisine ilişkin olarak tüketicinin mevcut tedarikçisi tarafından abonelik işlemleri ekranından girilen güncel bilgidir. Bu bilgiler maskeli olarak listelenmektedir.
- **Tüketici No:** İlgili ölçüm noktasında enerji tüketen abonenin tüketici numarasına ilişkin olarak tüketicinin mevcut tedarikçisi tarafından abonelik işlemleri ekranından girilen güncel bilgidir. Gerçek Kişiler için TC Kimlik no, tüzel kişiler için Vergi Kimlik Numarasıdır. Bu bilgiler maskeli olarak listelenmektedir.
- Ö.N. İlk Kayıt Tarihi: Ölçüm noktasının sayaç okuyan kurum tarafından EPİAŞ'a ilk kayıt tarihini göstermektedir. Ağustos 2017'den itibaren kaydedilen ölçüm noktaları için bu alan dolu olacaktır. Önceden kaydedilmiş olan ölçüm noktaları için bu alan boş gelecektir.

Yukarda yer alan bilgilerden ölçüm noktası tipi, kulanım durumu, tekil no, abone no, adres, ilçe, şehir bilgilerinde hata bulunduğu düşünülen ölçüm noktaları için sayaç okuyan kuruma başvuru yapılması gerekmektedir.

#### 1.1 Sorgulama İşlemleri

Ölçüm noktası ve EIC kodlarının sorgulanmasında sayaç okuyan kurum bilgisi de talep edilmektedir. Hatalı talep yapılmaması için <u>sayaç okuyan kurum bilgisinin doğru girilmesine</u> <u>dikkat edilmesi</u> ve adres, şehir, ilçe gibi bilgilerden ölçüm noktasının talep edilmek istenen ölçüm noktası olduğunun kontrol edilmesi gerekmektedir.

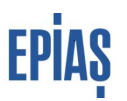

- Sayaç Okuyan Kurumu Dağıtım Şirketi Olan Ölçüm Noktalarının Sorgulanması: Sayaç okuyan kurum bilgisi ve tekil no bilgisi girilerek arama yapılacaktır. Eğer Ölçüm noktası EIC kodu biliniyorsa sayaç okuyan kurum seçilmeden doğrudan sorgulama yapılarak ölçüm noktası temel bilgilerine erişilebilir.
- Sayaç Okuyan Kurumu OSB Olan Ölçüm Noktalarının Sorgulanması: Sayaç okuyan kurum bilgisi ile birlikte tekil no veya abone no bilgisi girilerek arama yapılacaktır.
- Sayaç Okuyan Kurumu İletim Olan Ölçüm Noktalarının Sorgulanması: Sayaç okuyan kurum bilgisi ile birlikte tekil no, seri no veya abone no bilgisi girilerek arama yapılacaktır. Eğer Ölçüm noktası EIC kodu biliniyorsa sayaç okuyan kurum seçilmeden doğrudan sorgulama yapılarak ölçüm noktası temel bilgilerine erişilebilir.

<u>İletimden bağlı ölçüm noktalarının</u> ölçüm noktası EIC kodunun tespitinde herhangi bir tereddüt oluşması durumunda <u>st@epias.com.tr</u> adresinden iletişime geçilmelidir.

# 2 MANUEL SERBEST TÜKETİCİ TALEBİ KAYDETME

Tedarikçilerin serbest tüketici süreçlerine ilişkin portföye ekleme ve portföyden çıkarma taleplerini PYS üzerinden EPİAŞ'a bildirmeleri gerekmektedir. Eski otoprodüktör tesislerine ait tüketim noktalarının portföye dahil edilebilmesi ya da portföyden çıkartılabilmesi ise EPİAŞ'a ilgili talep dönemi içerisinde yazılı olarak başvurulması koşuluna bağlı bulunmaktadır.

### 2.1 Yeni Kayıt

Portföye ekleme talebi olan bu talep türü, talebe konu ölçüm noktasının herhangi bir tedarikçi portföyünde bulunmadığını, Kurulca onaylanmış perakende satış tarifelerinden enerjisini temin ettiğini ifade etmektedir. Her ayın altısından önce son iş günü saat 23.59 a kadar taleplerin kaydedilmesi gerekmektedir.

| " İşleml      | er                                                             |                                                                   |
|---------------|----------------------------------------------------------------|-------------------------------------------------------------------|
| Kay<br>H      | yit Islemleri<br>Kayit Bilgileri                               | Ölçüm Noktası Talep Ayrıntılı Listeleme Seçenekleri               |
|               | Uevçb Santral Lisans<br>İslemleri                              | Talep Tür   Benim Taleplerim (0)  Ekle                            |
|               | Uevob ve Sayaç İzleme                                          |                                                                   |
| 1             | DSG Listeleme                                                  | Ölçüm Noktası Talep Sorgulama Parametreleri                       |
| ( <b>b</b> .) | GOP Kahlim Durum                                               | Taleo Donem       *         Serbest Tüketici İşlemleri >>         |
| #0            | GIP Kahlim Durum                                               | Talep Tur = 0 Olçüm Noktası Talep Ekranı                          |
| #             | Eski Serbest Tüketici<br>İşlemleri                             | Sorgula Temizle seçildikten sonra "yeni talep"                    |
| 18            | Sayaç İşlemleri                                                | outonu ne sureç nenetini.                                         |
| <b>a d</b>    | Serbest Tüketici<br>İşlemleri<br>Ölçüm Noktası Talep<br>Ekranı | Seçim Ölçüm Noktası EIC Kod + Ölçüm Noktası Tekil No + Kategori + |
|               | Serbest Tukenci     Listeleri     Abone İşlemleri              | Yeni Talep                                                        |
|               | Endeks ve Ek<br>Tüketim İşlemleri                              | Toplu Talep Et<br>Toplu Talep Abone Bilgisi Güncelle              |

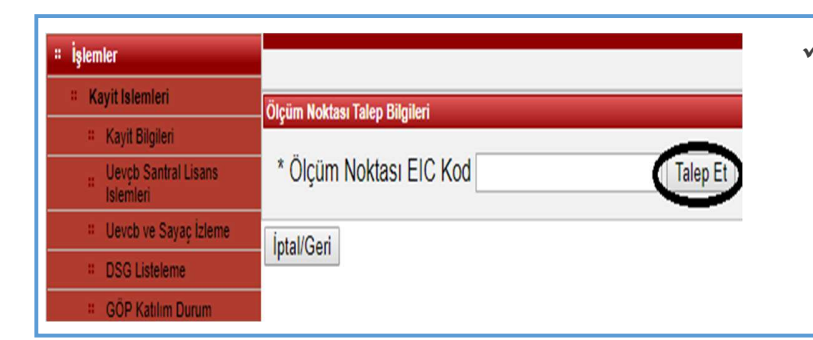

 Yeni talep seçildikten sonra açılan sayfada talep edilecek ölçüm noktasına ait ETSO Kodu yazılır ve "talep et" butonu tuşlanır.

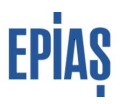

| i işlemler                               | organi i                                                                                             | $\checkmark$ | Talebinize ilişkin ölçüm            |
|------------------------------------------|----------------------------------------------------------------------------------------------------|--------------|-------------------------------------|
| Kayit Bilgileri                          | 40Z0000     22 ETSO kodu sistemde kavutli dežill Bu ölciim noktasi talen edilemezi IBUSSINESS:METERI |              | noktasına ait abone bilgilerin      |
| Uevçb Santral Lisans                     |                                                                                                    |              | doldurmanız gereken ekrar           |
| Islemleri<br>II. Lleveb və Savatı İtlama | Ölçüm Noktası Talep Bilgileri                                                                        |              | doldurinaniz gereken ekiar          |
| DSG Listeleme                            | * Ölcüm Noktası EIC Kod 40200 22 Temizle Son Günler                                                  |              | açılacaktır.                        |
| GOP Kahlim Durum                         |                                                                                                    |              |                                     |
| GIP Katilim Durum                        | Abore Durum Bilgileri                                                                                | /            | S. t. 1.1. "                        |
| Eski Serbest Tüketici                    | Abone Durumu : 40200 22 ETSO kodu sistemde kayıtlı değil! Bu ölçüm noktası talep edilemez!           | v            | Sisteme dana once ligili ElC        |
| = Sayaç İşlemleri                        | Talep Tipi 🛛 : Yeni Kayıt                                                                            |              | Kodu için kaydedilmiş bir abone     |
| Serbest Tüketici                         | I hans Ursket Dialler                                                                                |              | hilgi kavdı var ise maskeli olaral  |
| Ülçüm Noktası Talep                      |                                                                                                    |              |                                     |
| Ekrani<br>Serbest Tüketici               | Kategon                                                                                              |              | bu bilgiler tarafınıza gösterilecek |
| Listeleri                                | Tüketici No                                                                                          |              | olup bilgileri kabul etmeniz        |
| # Abone Işlemleri<br>Endeke ve Ek        | Ad Soyad / Unvan                                                                                     |              | dumumun da "İlrili Anlaşmı          |
| <sup>11</sup> Tüketim İşlemleri          | 1. Yetkili Kişi Kimlik No                                                                            |              | durumunda IKIII Aniaşma             |
| Veri Islemleri                           | 1. Yetkili Kişi Adı                                                                                  |              | Mevcuttur" kutucuğu işaretlenip     |
| Uzlastirma islemleri                     | 2. Yetkili Kişi Kimlik No                                                                            |              | "talehi kaydet" tuslanarak süre     |
| GÔP Islemleri                            | 2. Yetkili Kişi Adı                                                                                  |              | tareor kaydet - tuştanlarak surey   |
| # Raporlar                               | * İkili anlaşma mevcuttur 🗆                                                                          |              | tamamlanabilir.                     |
| # Fatura Islemieri                       |                                                                                                    |              |                                     |
| "Reaktif Güç Kontrol                     | Claied Mayder Mithan Ger                                                                             |              |                                     |

✓ Sisteme daha önce ilgili EIC Kodu için kaydedilmiş bir abone bilgi kaydı bulunmaması veya kayıtlı bilgilerin güncel olmaması durumunda "Abone Bilgileri Kaydı" kılavuzunda belirtilen kurallar çerçevesinde bilgiler doldurularak "İkili Anlaşma Mevcuttur" kutucuğu işaretlenir, "talebi kaydet" tuşlanarak süreç tamamlanır.

#### Tedarikçi Değişikliği Talebi 2.2

Bir tedarikçi portföyünde bulunan ölçüm noktasına yapılan portföye ekleme talebidir. Her ayın altısından önce son iş günü saat 23.59'a kadar taleplerin PYS üzerinden kaydedilerek EPİAŞ'a bildirilmesi gerekmektedir. Yukarıda anlatılan yeni kayıt talebi sürecindeki tüm adımlar bu talep türü için de geçerlidir. Aynı ekranlar ve kurallar dikkate alınarak tedarikçi değişikliği kaydı gerçekleştirilebilir.

## **2.3** *Portföy Çıkış Talebi*

Tedarikçilerin kendi portföylerinde bulunan ölçüm noktaları için enerji tedarikini sonlandırma talepleridir. Talep sahibi tedarikçi tarafından herhangi bir talep tür seçimi yapılmaz, sistem talebe konu ölçüm noktasının tedarikçisine göre talep türünü otomatik atamaktadır. Yeni kayıt ve tedarikçi değişikliği talep sürecindeki abone bilgi kaydı ekranı portföy çıkış talebi sürecinde bulunmamaktadır.

| # İşlemler                        |                               |                                       |
|-----------------------------------|-------------------------------|---------------------------------------|
| # Kayit Islemleri                 | Ölçüm Noktası Talep Bilgileri | ✓ Etso Kod vazılır ve talen et hutonu |
| # Kayit Bilgileri                 |                               | tuslowe                               |
| Uevçb Santral Lisans<br>İslemleri | * Ölçüm Noktası EIC Kod       | tuştanır.                             |
| # Uevcb ve Sayaç İzleme           | Íntal/Geri                    |                                       |
| # DSG Listeleme                   | ipui con                      |                                       |
| # GÖP Katılım Durum               |                               |                                       |

| a htela                               |                               |                                 |                          |                       |         |                |               |                  |               |                           |      |  |  |
|---------------------------------------|-------------------------------|---------------------------------|--------------------------|-----------------------|---------|----------------|---------------|------------------|---------------|---------------------------|------|--|--|
| - işiemler                            |                               |                                 |                          |                       |         |                |               |                  |               |                           |      |  |  |
| Kayit Islemleri                       | Ölcüm Noktası Talep Bilgileri |                                 |                          |                       |         |                |               |                  |               |                           |      |  |  |
| Kayil Bilgilen                        |                               |                                 |                          |                       |         |                |               |                  |               |                           |      |  |  |
| = Uevçb Santral Lisans<br>İslemleri   | * Ölçüm Noktası ElC           | ; Kod                           | Talep Et                 | <u>Son Günler</u>     |         |                |               |                  |               |                           |      |  |  |
| # Uevob ve Sayaç İzleme               | Ölçim Nottesi Takıp Listesi   |                                 |                          |                       |         |                |               |                  |               |                           |      |  |  |
| <ul> <li>DSG Listelerne</li> </ul>    | Ölçüm Noktası EIC Kod ¢       | Ölçüm Noktası Ad ‡              | Ölçüm Noktası Abone No 🛊 | Ölçüm Noktası Adres 🛊 | Şehir ‡ | Okuyan Kurum ¢ | Talep Dönem ¢ | Talep Tip ID +   | Talep Durum ‡ | Talep Ekleyen Kullanıcı ¢ | Çıka |  |  |
| <ul> <li>GÖP Kabilun Burum</li> </ul> |                               |                                 | 22                       |                       | 1000    |                |               |                  |               |                           | ~    |  |  |
| = GiP Katilim Durum                   | 4020000 R                     | N <sup>m</sup> A <sup>m</sup> . | 00                       |                       | BOLU    | (ED)           | 01/08/2018    | Portföyden Çıkış | Aktr          |                           | N    |  |  |
| Eski Serbest Tüketici                 | 6 2                           |                                 |                          |                       |         |                |               |                  |               |                           |      |  |  |
| işiemleri<br>Navça İstantari          | Kavdet Diptal/Geri            |                                 |                          |                       |         |                |               |                  |               |                           |      |  |  |
| - Sayay işiremleri                    |                               |                                 |                          |                       |         |                |               |                  |               |                           |      |  |  |
| · Sajaç sistiliri                     |                               |                                 |                          |                       |         |                |               |                  |               |                           |      |  |  |
| Voud                                  | t hutonu                      | tualonona                       | le tolon le              | udadilin              |         |                |               |                  |               |                           |      |  |  |
| • Kayue                               |                               | luşianara                       | к татер ка               | iyacamr.              |         |                |               |                  |               |                           |      |  |  |

# **3 EXCEL İLE TOPLU SERBEST TÜKETİCİ TALEBİ KAYDETME**

Tedarikçiler serbest tüketici süreçlerine ilişkin portföye ekleme ve portföyden çıkarma taleplerini PYS üzerinden <u>https://www.epias.com.tr/piyasa-kayit-sureci/dengeleme-ve-uzlastirma-sistemi-formlari</u> linkinden erişilebilecek olan Ölçüm Noktası Talep Formu kullanarak toplu olarak kaydedebilmektedir. Yeni kayıt ve tedarikçi değişikliği taleplerinde formda istenen ölçüm noktasına ait abone bilgilerinin "Abone Bilgileri Kaydı" kılavuzunda belirtilen kurallar çerçevesinde doldurulması gerekmektedir. Portföy çıkış taleplerinde sadece ilk sütun olan ETSO Kod bilgisinin doldurulması yeterlidir. Farklı talep türleri aynı form ile kayıt yapılabilmektedir.

|                                                                                                    | Diçüm Noktası Talep Ayrıntılı Listeleme Seçenekleri         Talep Tür <ul> <li>Benim Taleplerim (0) • Ekle</li> <li>Diçüm Noktası Talep Sorgulama Parametreleri</li> <li>Falep Dönem = 01107/2018 00:00</li> <li>Falep Tür = 0</li> <li>Sorgula</li> <li>Temizle</li> </ul> Seçim     Ölçüm Noktası ElC Kod • Ölçüm Noktası Tekil No • Kategori •           Yeni Talep           Toplu Talep EL           Toplu Talep Abone Bilgisi Güncelle | <ul> <li>✓ PYS'de sırasıyla, Kayıt İşlemleri &gt;&gt;<br/>Serbest Tüketici İşlemleri &gt;&gt; Ölçüm Noktası<br/>Talep Ekranı seçildikten sonra "toplu talep et"<br/>butonu ile süreç ilerletilir.</li> </ul> |
|----------------------------------------------------------------------------------------------------|----------------------------------------------------------------------------------------------------|----------------------------------------------------------------------------------------------------|
| # İşlemler         = Kayit İslemleri         = Kayit İslemleri         = Vevçb Santral Lisans<br>İslemleri         = Uevçb və Sayaç İzleme         = DSG Listeleme         = GÖP Katılım Durum         = GİP Katılım Durum         = İşlemleri         = Sayaç İşlemleri | Ölçüm Noktası Talep Bilgileri<br>Dosya Seç Dosya seçilmedi<br>Yükle<br>Tümünü Seç Ölçüm Noktası EIC Kod + Kategori +<br>Kaydet İptal/Geri                                                                                                    | <ul> <li>✓ Dosya seç butonu ile yüklenecek<br/>excel dosyası seçilir(max.2000kb) ve<br/>"yükle" butonuna basılır.</li> </ul>                                                                                 |

| # İşlemler                                                                       |                                                                                                    | ✓ Yüklenen dosyadaki veriler               |
|----------------------------------------------------------------------------------|----------------------------------------------------------------------------------------------------|--------------------------------------------|
| Kayit Islemleri                                                                  | Ölçüm Noktası Talep Bilgileri                                                                                                 | ekranda listelenecektir.                   |
| <ul> <li>Kayn bigien</li> <li>Uevçb Santral Lisans</li> <li>İslemleri</li> </ul> | Dosya Seç Dosya seçilmedi Yükle <u>Son Günler</u>                                                                             | ✓ Gerekli kontrolleri yaparak              |
| # Uevob ve Sayaç İzleme                                                          |                                                                                                    | ister "İkili Anlasma " kutucuklarını tek   |
| # DSG Listeleme                                                                  |                                                                                                    | , tak igaratlar igtar "tümünü gaa" hutanı  |
| GOP Katilim Durum                                                                | Tümünü Sec Ölçüm Noktası EIC Kod + Kategori + M. Kategori Tüketici No + M. Tüketici No Ad Soyad / Ünvan + M. Ad Soyad / Ünvan | tek işafetlef, ister tumunu seç butonu     |
| # GIP Katilim Durum                                                              |                                                                                                    | ile hepsini birlikte isaretlevebilirsiniz. |
| Eski Serbest Tüketici                                                            | 🗆 ikili Anlaşma 40200000 7 Gerçek Kişi 20 12 R N Ö K                                                                          | "Vavdat" hutanuna hasarak                  |
| # Sayaç İşlemleri                                                                |                                                                                                    | • Kayuet butonuna basarak                  |
| <ul> <li>Serbest Tüketici<br/>İşlemleri</li> </ul>                               | Kaydet Dipta/Gen                                                                                                    | talep süreci tamamlanacaktır.              |

## **1** Taleplerin Listelenmesi

Tedarikçiler açık olan serbest tüketici talep dönemi ve geçmiş dönemlere ait serbest tüketici taleplerini görüntüleyebilir ve excel dosyasında indirebilmektedir.

| # İşlemler                                              |                                                                   |                                         |  |  |  |  |
|---------------------------------------------------------|-------------------------------------------------------------------|-----------------------------------------|--|--|--|--|
| Kayit Islemleri                                         | Ölcüm Noktası Talep Ayrıntılı Listeleme Secenekleri               | ✓ PYS'de sırasıyla, Kayıt İşlemleri >>  |  |  |  |  |
| # Kayit Bilgileri                                       |                                                                   | Serbest Tüketici İşlemleri >> Ölçüm     |  |  |  |  |
| # Uevçb Santral Lisans<br>Islemleri                     | Talep Tür 🔻 Benim Taleplerim (0) 🖌 Ekle                           | Noktası Talep Ekranı seçilir.           |  |  |  |  |
| uevcb ve Sayaç İzleme                                   | Talep Dönem                                                       |                                         |  |  |  |  |
| DSG Listeleme                                           | Talep Durum                                                       | ✓ Filtreler kullanılarak sorgu          |  |  |  |  |
| GOP Kahlim Durum                                        | Ta Talen Tin ID                                                   | özelleştirilebilir. Her filtreden sonra |  |  |  |  |
| # GIP Katilim Durum                                     | Talep Tür                                                         | "ekle" butonuna basılmalıdır.           |  |  |  |  |
| <ul> <li>Eski Serbest Tüketici<br/>İşlemleri</li> </ul> | Sorgula Temizle                                                   |                                         |  |  |  |  |
| * Sayaç İşlemleri                                       |                                                                   | ✓ "Talep Tür" filtresi "Benim           |  |  |  |  |
| Serbest Tüketici<br>İslemleri                           |                                                                   | Taleplerim" seçilmelidir.               |  |  |  |  |
| Ölçüm Noktası Talep<br>Ekranı                           | Seçim Ölçüm Noktası EIC Kod 🗢 Ölçüm Noktası Tekil No 💠 Kategori 🗧 | ✓ Son olarak "Sorgula" butonu           |  |  |  |  |
| n Serbest Tuketici<br>Listeleri                         | Yoni Talan                                                        | tuşlanarak listeleme yapılır.           |  |  |  |  |
| " Abone İşlemleri                                       | Ten Talep                                                         |                                         |  |  |  |  |
| Endeks ve Ek                                            | Toplu Talep Et                                                    |                                         |  |  |  |  |
| " Veri Islemleri                                        | Toplu Talep Abone Bilgisi Güncelle                                |                                         |  |  |  |  |

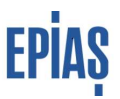

Tedarikçilerin portföylerinde bulunan ölçüm noktalarına farklı tedarikçiler tarafından yapılan talepler ile ölçüm noktasının sayaç okuyan kurumu tarafından yapılan tahliye talepleri, "Talep Türü" > "Karşı Talepler" filtresi ile listelenebilmektedir. Tedarikçilerin portföylerinde bulunan ölçüm noktalarına farklı tedarikçiler tarafından yapılan talepler ayın yirmisinden önceki son iş günü saat 17.00'dan sonra listelenebilmektedir. Bununla birlikte, sayaç okuyan kurumların vermiş olduğu tahliye taleplerinin listelenmesinde herhangi bir zaman sınırlaması bulunmamaktadır.

| H Kayit Islemleri                                          | Ölçüm N              | oktası Talep Ayrıntılı Listeler | ne Seçenekleri         |               |               |               |                |               |                      |                           |                     |                            |                         |                 |                |         |            |
|------------------------------------------------------------|----------------------|---------------------------------|------------------------|---------------|---------------|---------------|----------------|---------------|----------------------|---------------------------|---------------------|----------------------------|-------------------------|-----------------|----------------|---------|------------|
| 9 Veri Islemleri                                           |                      | -                               |                        | _             |               |               |                |               |                      |                           |                     |                            |                         |                 |                |         |            |
| <ul> <li>Uzlastirma lalemleri</li> </ul>                   | Talep Donem 🔻 🛄 Ekle |                                 |                        |               |               |               |                |               |                      |                           |                     |                            |                         |                 |                |         |            |
| DGP Islemien     COD lateration                            | -                    |                                 |                        |               |               |               |                |               |                      |                           |                     |                            |                         |                 |                |         |            |
| Banoriar                                                   | Ölçüm N              | oktası Talep Sorgulama Para     | metreleri              |               |               |               |                |               |                      |                           |                     |                            |                         |                 |                |         |            |
| - Fatura Islemleri                                         | Talep Do             | em = 01/07/2018.00              | 00                     |               |               |               |                |               |                      |                           |                     |                            |                         |                 |                |         |            |
| "Reaktif Guç Kontrol                                       | Talep Tür            | - 0                             |                        |               |               |               |                |               |                      |                           |                     |                            |                         |                 |                |         |            |
| İşlemleri<br>1 Vətbi istanılari                            | Sorgul               | a Temizle Excel                 |                        |               |               |               |                |               |                      |                           |                     |                            |                         |                 |                |         |            |
| Primer Frekans Kontrol                                     |                      | $\sim$                          |                        |               |               |               |                |               |                      |                           |                     |                            |                         |                 |                |         |            |
| İşlemleri                                                  |                      |                                 |                        |               |               |               |                |               | Ölçüm Noktası Talı   | ep Listesi                |                     |                            |                         |                 |                |         |            |
| <ul> <li>Sekonder Frekans Kontrol<br/>İşlemleri</li> </ul> | Seçim                | Ölçüm Noktası EIC Kod e         | Ölçüm Noktası Tekil No | Kategori e    | Unvan e       | Tüketici No e | Talep Tip ID 👻 | Talep Durum + | Talep Ekleme Tarih e | Talep Ekleyen Kullanıcı e | Talep İptal Tarih e | Talep İptal Organizasyon e | Talep İptal Kullanıcı e | İkili Anlaşma 🔹 | Talep IA Belge | Abn Gün | . Güncelle |
| <ul> <li>Senkron Kompanzasyon<br/>İşlemleri</li> </ul>     |                      | 40Z00                           | 30005 7                | Özel Şirket   | T** ***A<br>S | 8***3         | Yeni Kayıt     |               | 05/06/2018 22:12     |                           | 08/06/2018 13:29    | 40X00 Z                    |                         | Var             | Yüklü Değil    |         | 1          |
|                                                            |                      |                                 |                        |               | 1.02          |               |                |               |                      |                           |                     |                            |                         |                 |                |         |            |
| YEK(Yenilenebilir Enerji<br>Kaynaklari)                    |                      |                                 |                        | Country March | Many and      | 4***4         | Yeni Kayıt     |               | 05/06/2018 23:20     |                           | 08/06/2018 13:29    | 40X00 Z                    |                         | Var             | Yüklü Değil    |         | 1          |
| Raporlar                                                   |                      | 40Z00 B                         | 30005 3                | Gelber Kişi   |               |               |                |               |                      |                           |                     |                            |                         |                 |                |         |            |

### Taleplerin Pasife Alınması

Tedarikçiler serbest tüketici süreçlerine ilişkin portföye ekleme ve portföyden çıkarma taleplerinden ilgili ayın yirmisinden önceki son iş günü saat 17.00'a kadar vazgeçebilmektedir. Buna ilişkin işlemler PYS'de taleplerin listelendiği ekranlardan yapılmaktadır.

| " İşlemler                                                                                                    |           |                                                                                                    |                                                                                                    |                                          |                                                                                                    |                                                               |                                                          |               |                                                                                                    |                           |                                                                                 |                                                                                                    |                         |                                      |                                                       |             |
|----------------------------------------------------------------------------------------------------|-----------|----------------------------------------------------------------------------------------------------|----------------------------------------------------------------------------------------------------|------------------------------------------|----------------------------------------------------------------------------------------------------|---------------------------------------------------------------|----------------------------------------------------------|---------------|----------------------------------------------------------------------------------------------------|---------------------------|---------------------------------------------------------------------------------|----------------------------------------------------------------------------------------------------|-------------------------|--------------------------------------|-------------------------------------------------------|-------------|
| Kayit Islemleri                                                                                                    | Ölçüm No  | oktası Talep Ayrıntılı Listelen                                                                     | ne Seçenekleri                                                                                             |                                          |                                                                                                    |                                                               |                                                          |               |                                                                                                    |                           |                                                                                 |                                                                                                    |                         |                                      |                                                       |             |
| Veri Islemleri                                                                                                    |           |                                                                                                    |                                                                                                    |                                          |                                                                                                    |                                                               |                                                          |               |                                                                                                    |                           |                                                                                 |                                                                                                    |                         |                                      |                                                       |             |
| <ul> <li>Uzlastirma Islemleri</li> </ul>                                                                                                    | Talep     | Dönem 🔻                                                                                             |                                                                                                    | 🔲 E                                      | kle                                                                                                    |                                                               |                                                          |               |                                                                                                    |                           |                                                                                 |                                                                                                    |                         |                                      |                                                       |             |
| <ul> <li>DGP Bremieri</li> <li>COB Istemieri</li> </ul>                                                                                                    |           |                                                                                                    |                                                                                                    |                                          |                                                                                                    |                                                               |                                                          |               |                                                                                                    |                           |                                                                                 |                                                                                                    |                         |                                      |                                                       |             |
| E Panorlar                                                                                                    | Ölçüm No  | oktası Talep Sorgulama Para                                                                         | metreleri                                                                                                  |                                          |                                                                                                    |                                                               |                                                          |               |                                                                                                    |                           |                                                                                 |                                                                                                    |                         |                                      |                                                       |             |
| = Fatura Islemieri                                                                                                    | Talep Dön | em = 01/07/2018.00:                                                                                 | 00                                                                                                    |                                          |                                                                                                    |                                                               |                                                          |               |                                                                                                    |                           |                                                                                 |                                                                                                    |                         |                                      |                                                       |             |
| _ Reaktif Guç Kontrol                                                                                                    | Talep Tür | - 0                                                                                                 |                                                                                                    |                                          |                                                                                                    |                                                               |                                                          |               |                                                                                                    |                           |                                                                                 |                                                                                                    |                         |                                      |                                                       |             |
| işlemleri<br>Matti İslamlari                                                                                                    | Sorgula   | Temizle Excel                                                                                       |                                                                                                    |                                          |                                                                                                    |                                                               |                                                          |               |                                                                                                    |                           |                                                                                 |                                                                                                    |                         |                                      |                                                       |             |
| Primer Frekans Kontrol     Islemieri                                                                                                    |           |                                                                                                    |                                                                                                    |                                          |                                                                                                    |                                                               |                                                          |               | Ölcüm Noktası Tak                                                                                     | en Listeai                |                                                                                 |                                                                                                    |                         |                                      |                                                       |             |
|                                                                                                    |           |                                                                                                    |                                                                                                    |                                          |                                                                                                    |                                                               |                                                          |               | organi nontaan ran                                                                                    | ep ciocon                 |                                                                                 |                                                                                                    |                         |                                      |                                                       |             |
| Sekonder Frekans Kontrol                                                                                                    | Seçim     | Ölçüm Noktası EIC Kod e                                                                             | Ölçüm Noktası Tekil No :                                                                                   | Kategori e                               | Unvan ÷                                                                                                    | Tüketici No ¢                                                 | Talep Tip ID 👻                                           | Talep Durum + | Talep Ekleme Tarih e                                                                                  | Talep Ekleyen Kullanıcı e | Talep İptal Tarih :                                                             | Talep İptal Organizasyon +                                                                               | Talep İptal Kullanıcı 🛊 | İkili Anlaşma 🔹                      | Talep IA Belge                                        | Abn Gun. Gu |
| <ul> <li>Sekonder Frekans Kontrol<br/>Iştemleri</li> <li>Senkron Kompanzasyon<br/>İştemleri</li> </ul>                                                              | Seçim     | Ölçüm Noktası EIC Kod +                                                                             | Olçüm Noktası Tekil No e<br>30005 7                                                                        | Kategori e<br>Özel Şirket                | Unvan :<br>T** ***A<br>S                                                                                                    | Tüketici No ÷                                                 | Talep Tip ID 👻<br>Yeni Kayıt                             | Talep Durum ÷ | Talep Ekleme Tarih : 05/06/2018 22:12                                                                 | Talep Ekleyen Kullanıcı ə | Talep İptal Tarih e<br>08/06/2018 13:29                                         | Talep İptal Organizasyon +<br>40x00 Z                                                                    | Talep İptal Kullanıcı ə | İkili Anlaşma ə                      | Talep ÌA Belge                                        | Abn Gun. Gu |
| Sekonder Frekans Kontrol<br>istemieri     Senkron Kompanzasyon<br>istemieri     YEK(Yenilenebilir Enerji<br>Kivyaskian)                                             | Seçim     | Ölçüm Noktası EIC Kod e<br>40200                                                                    | Ölçüm Noktası Tekil No e<br>30005 7                                                                        | Kategori ÷<br>Özel Şirket                | Unvan :                                                                                                    | Tüketici No +<br>8***3                                        | Talep Tip ID 👻<br>Yeni Kayıt                             | Talep Durum + | Talep Ekleme Tarih +<br>05/06/2018 22:12                                                              | Talep Ekleyen Kullanıcı e | Talep İptal Tarih e<br>08/06/2018 13:29                                         | Talep İptal Organizasyon e<br>40X00 Z                                                                    | Talep İptal Kullanıcı ə | İkili Anlaşma ə<br>Var               | Talep ÎA Belge<br>Yuklu Deği                          | Abn Gun. Gu |
| Sekonder Frekans Kontrol<br>Iglemleri     Senkron Kompanzasyon<br>Iglemleri     YEKYVenitenebilir Enerji<br>Kaynaklan)     Raporlar                                 | Seçim     | Olçüm Noktası EIC Kod e<br>40200<br>40200 B                                                         | Ölçüm Noktası Tekil No e           30005         7           30005         3                               | Kategori :<br>Özel Şirket<br>Gerçek Kişi | Unvan :<br>T*** ***A<br>S<br>T***.<br>M*** ***4                                                                              | Tüketici No +           8***3           4***4                 | Talep Tip ID +<br>Yeni Kayıt<br>Yeni Kayıt               | Talep Durum # | Talep Ekleme Tarih e<br>05/06/2018 22:12<br>05/06/2018 23:20                                          | Talep Ekleyen Kullanıcı e | Talep İptal Tarih e<br>08/06/2018 13:29<br>08/06/2018 13:29                     | Talep İptal Organizasyon e       40x00     Z       40x00     Z                                           | Talep İptal Kullanıcı e | ikili Anlaşma ə<br>Vər<br>Vər        | Talep ÎA Belge<br>Yuku Deği<br>Yuku Deği              | Abn Gun. Gu |
| <ul> <li>Sekotder Frekans Kontrol<br/>Iglemet</li> <li>Senkron Kompanzasyon<br/>Iglemet</li> <li>YEK/Yenlenebilir Energi<br/>Kaynakin)</li> <li>Reporter</li> </ul> | Seçim     | Ölçüm Noktası EIC Kod e           40200         40200         B           40200         J         J | Olçüm Noktası Tekil No :           30005:         7           30001:         3           30000:         .8 | Kategori +<br>Özel Şirket<br>Özel Şirket | Unvan :<br>T*** ***A<br>S<br>T*** ***A<br>M*** ***A<br>M*** ***A<br>i i***<br>Ket E***M<br>Ket E***M<br>Ket E***<br>T*** *** | Tüketici No +           8***3           4***4           4***1 | Talep Tip ID •<br>Yeni Kayıt<br>Yeni Kayıt<br>Yeni Kayıt | Talep Durum e | Talep Ekleme Tarih e           05:06/2018 22:12           05:06/2018 23:20           05:06/2018 23:17 | Talep Ekleyen Kullanıcı e | Talep lptal Tarih e<br>08.06/2018 13.29<br>08.06/2018 13.29<br>08.06/2018 13.30 | Talep Iptal Organizasyon :           40x00         Z           40x00         Z           40x00         Z | Talep İptal Kullanıcı e | ikili Anlaşma ə<br>Var<br>Var<br>Var | Talep ÌA Belge<br>Yuku Deği<br>Yuku Deği<br>Yuku Deği | Abn Gun. Gu |

- ✓ Listelenen taleplerin satır sonunda bulunan "güncelle" ikonları ile süreç ilerletilecektir.
- ✓ Talep listeleme ekranından pasife alınan talebin, "Talep Durum" alanı kontrol edilmelidir.

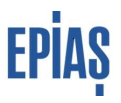

#### Tahliye Taleplerine Ret Verilmesi

Tedarikçiler, portföylerinde bulunan ölçüm noktaları ve ilgili dönemde talep ettiği ölçüm noktaları için sayaç okuyan kurumlar tarafından kaydedilmiş olan tahliye taleplerini talep listeleme sayfasında anlık olarak görüntüleyebilmektedir. Portföyde bulunan noktalar için yapılan tahliye talepleri, ölçüm noktasının mevcut tedarikçisi tarafından, tahliye talebinin kaydedildiği tarihten itibaren beş iş günü içerisinde reddedilerek pasife alınabilir. Portföye ekleme talebi yapılan noktalar için yapılan tahliye talepleri reddedilemez.

| " İşlemler                                                                                                    |                                                                                                    |                                                                                                    |
|----------------------------------------------------------------------------------------------------|----------------------------------------------------------------------------------------------------|----------------------------------------------------------------------------------------------------|
| Kayit Islemleri     Kayit Islemleri     Kayit Bilgileri     Uevçb Santral Lisans<br>Islemleri     Uevcb ve Sayaç İzleme     DSG Listeleme     GÖP Katılım Durum | Ölçüm Noktası Talep Ayrıntılı Listeleme Seçenekleri         Talep Tür       Karşı Talepler (1)         Karşı Talepler (1)       Ekle         Ölçüm Noktası Talep Sorgulama Par       Benim Taleplerim (0)         Çoklu Taleplerim (2)       Talep Dönem | <ul> <li>✓ "Talep Türü" &gt; "Karşı Talepler"<br/>filtresi ile sorgulama yapılmalıdır.</li> <li>✓ Sorgulama sonrası listelenen karşı<br/>taleplerden "Talep Tipi" tahliye olan</li> </ul> |
| GiP Katılım Durum     Eski Serbest Tüketici     İşlemleri     Sayaç İşlemleri     Serbest Tüketici     İşlemleri                                                | Talep Tür = 1<br>Sorgula D Temizle                                                                                                    | <ul> <li>kayıtlar, satır sonundaki güncelle ikonu<br/>kullanılarak reddedilebilmektedir.</li> <li>✓ Reddedilen tahliye talebi, talep<br/>listeleme ekranından ilgili filtreler</li> </ul> |
| Oiçum Noktası Talep     Ekranı     Serbesl Tükelici     Listeler     Abone İşlemleri     Endeks ve Ek     Tüketim İşlemleri      Veri İşlemleri                 | Seçim Ölçüm Noktası EIC Kod ¢ Ölçüm Noktası Tekil No ¢<br>Yeni Talep<br>Toplu Talep Et<br>Toplu Talep Abone Bilgisi Güncelle                                                                                                    | kullanılarak "Talep Durum" alanı<br>kontrol edilmelidir.                                                                                                    |

#### Talep Abone Bilgilerinin Güncellenmesi

Tedarikçiler serbest tüketici taleplerine ilişkin PYS ye kaydetmiş oldukları abone bilgilerini ilgili talep döneminde ayın yirmisinden önceki son iş günü saat 17.00'a kadar güncelleyebilmektedir. Hatalı veya yanlış kaydedilen abone bilgisi, ölçüm noktasının portföye geçmesinden sonra fark edilmesi durumunda ise gerekli güncelleme "Abone Bilgileri Kaydı" kılavuzunda belirtilen kurallar çerçevesinde yapılmalıdır.

|                                                             |           |                                                                                                    |                 |                          |             |                                      |               |                       |               |                       |                           |                      |                             |                         |                 |                |          | _    |
|-------------------------------------------------------------|-----------|----------------------------------------------------------------------------------------------------|-----------------|--------------------------|-------------|--------------------------------------|---------------|-----------------------|---------------|-----------------------|---------------------------|----------------------|-----------------------------|-------------------------|-----------------|----------------|----------|------|
| # İşlemler                                                  |           |                                                                                                    |                 |                          |             |                                      |               |                       |               |                       |                           |                      |                             |                         |                 |                |          |      |
| <ul> <li>Kayit Islemleri</li> </ul>                         | Ölcüm No  | ktası Talen Av                                                                                                    | ranhlı Listelem | e Secenekleri            |             |                                      |               |                       |               |                       |                           |                      |                             |                         |                 |                |          |      |
| Kayit Bigileri                                              | -         | and the proj                                                                                                    |                 |                          |             |                                      |               |                       |               |                       |                           |                      |                             |                         |                 |                | _        | _    |
| <ul> <li>Uevçb Santral Lisans</li> <li>İslemleri</li> </ul> | Talep     | Talep Dùnem 🔹 🔲 Ekle                                                                                                    |                 |                          |             |                                      |               |                       |               |                       |                           |                      |                             |                         |                 |                |          |      |
| # Uevrb ve Sayaç İzleme                                     |           |                                                                                                    |                 |                          |             |                                      |               |                       |               |                       |                           |                      |                             |                         |                 |                |          |      |
| # DSG Listeleme                                             | Ölcüm No  | ktaer Talen Sr                                                                                                    | omulama Darar   | motrolori                |             |                                      |               |                       |               |                       |                           |                      |                             |                         |                 |                |          |      |
| GCP Katilim Durum                                           | Talan Din | Auto Autoria degle Scholander and Autoria de Carlos de Carlos de C |                 |                          |             |                                      |               |                       |               |                       |                           |                      |                             |                         |                 |                |          |      |
| # GIP Katilim Durum                                         | Tales Tur | -                                                                                                    | 6               |                          |             |                                      |               |                       |               |                       |                           |                      |                             |                         |                 |                |          |      |
| Eski Serbest Tüketici<br>işlemleri                          | Sorgula   | 989 (u) = 0                                                                                                    |                 |                          |             |                                      |               |                       |               |                       |                           |                      |                             |                         |                 |                |          |      |
| # Sayaç İşlemleri                                           |           |                                                                                                    |                 |                          |             |                                      |               |                       |               |                       |                           |                      |                             |                         |                 |                |          |      |
| <ul> <li>Serbest Tüketici<br/>İşlemleri</li> </ul>          |           |                                                                                                    |                 |                          |             |                                      |               |                       |               | Ölçüm Noktası Talep   | Listesi                   |                      |                             |                         |                 |                | _        |      |
| u Ölçüm Noktası Talep                                       | Seçim     | Ölçüm Nokt                                                                                                    | ası EIC Kod ¢   | Ölçüm Noktası Tekil No 🛊 | Kategori ¢  | Unvan ¢                              | Tüketici No ¢ | Talep Tip ID 👻        | Talep Durum ¢ | Talep Ekleme Tarih \$ | Talep Ekleyen Kullanıcı ¢ | Talep Iptal Tarih \$ | Talep İptal Organizasyon \$ | Talep İptal Kullanıcı ş | İkili Anlaşma ¢ | Talep iA Belge | Abn Gün. | Günc |
| Serbest Tuketici<br>Usteleri                                | 0         | 40Z000                                                                                                    | Q               | 1 5                      | Özel Şirket | C K<br>T<br>A <sup>xee</sup> .       | 3             | Tedarikçi<br>Değişimi | Aktif         | 27/06/2018 13:26      |                           |                      |                             |                         | Var             | Yüklü Değil    | 2        | No.  |
| Abone İşlemleri     Endeks ve Ek     Tüketim İşlemleri      | 8         | 402000                                                                                                    | W               | 2 7                      | Özel Şirket | C***A D***K<br>T***, VE S***<br>A*** | 3'            | Tedarikçi<br>Değişimi | Aktif         | 27/06/2018 13:05      |                           |                      |                             |                         | Var             | Yüklü Değil    | 2        | N.   |
|                                                             |           |                                                                                                    |                 |                          |             |                                      |               |                       |               |                       |                           |                      |                             |                         |                 |                |          | -    |

✓ Taleplerin listelendiği ekranda "Abn Gün." Sütununda bulunan "güncelleme" ikonları ile süreç ilerletilecektir.

# Çoklu Talepler ve İkili Anlaşma Kanıtlayıcı Belge Yüklenmesi

Bir ölçüm noktasına birden fazla tedarikçi tarafında yapılan portföye ekleme talebini ifade etmektedir. Bu taleplere ilişkin tedarikçilerin iki farklı aşamada kontrol süreci bulunmaktadır.

#### 1- Ön Bildirim Öncesi Kontrol

İlgili talep döneminin kapanması ile birlikte ayın yirmisinden önceki son iş günü saat 17.00'a kadar talep listeleme ekranından kontrol yapılabilmektedir.

| # İşlemler                                                                         |                   |                      |                                              |            |                                                                      |
|------------------------------------------------------------------------------------|-------------------|----------------------|----------------------------------------------|------------|----------------------------------------------------------------------|
| Kayit Islemleri                                                                    | İlcüm Noktası Tal | en Avrintili Listeli | eme Secenekleri                              |            |                                                                      |
| * Kayit Bilgileri                                                                  | nyani ironaasi na | op righting cloton   |                                              |            |                                                                      |
| " Uevçb Santral Lisans<br>İslemleri                                                | Talep Tür         | T                    | Benim Taleplerim (0)                         | Ekle       | ✓ "Talep Türü" > "Çoklu<br>Talanlarim" filtraşi ile samıylarına      |
| # Uevob ve Sayaç İzleme                                                            |                   |                      | Karşı Talepler (1)                           |            | Taleplerim intresi ne sorgulama                                      |
| DSG Listeleme                                                                      | İçüm Noktası Tal  | ep Sorgulama Pa      | Benim Taleplerim (0)<br>Coklu Taleplerim (2) | T          | yapılmalıdır.                                                        |
| # GOP Katilim Durum                                                                | alep Dönem        | = 01/07/2018 0       | 0:00                                         |            |                                                                      |
| # GIP Katilim Durum                                                                | alep Tür          | = 0                  |                                              |            | <ul> <li>✓ "Sorgula" butonuna basılması</li> </ul>                   |
| Eski Serbest Tüketici<br>işlemleri                                                 | Sorgula Tem       | izle                 |                                              |            | ile varsa çoklu talepleriniz                                         |
| " Sayaç İşlemleri                                                                  |                   |                      |                                              |            | listelenecektir.                                                     |
| Serbest Tüketici<br>iştemleri<br>Diçüm Noktası Talep<br>Ekranı<br>Serbeşt Tüketici | Seçim Ölçüm No    | ktası EIC Kod ≑      | Ölçüm Noktası Tekil No ‡                     | Kategori ÷ | ✓ Bu ekran, ön bildirim öncesi<br>bilgilendirme amaçlı olup konu ile |
| Listeleri                                                                          | Yeni Talep        |                      |                                              |            | alakalı tedarikçilere hareket kabiliyeti                             |
| Abone İşlemleri                                                                    | Tanku Talan Et    | 1                    |                                              |            | sağlamaktadır.                                                       |
| # Endeks ve Ek<br>Tuketim İşlemleri                                                | Topiu Talon Ab    | ana Bilaisi Gün      | collo                                        |            |                                                                      |
| # Veri Islemleri                                                                   | Topiu Talep Abi   | one bilgisi Gun      | 2010                                         |            |                                                                      |

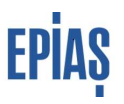

#### 2- Ön Bildirim Sonrası Kontrol

Ön bildirim ile birlikte tedarikçilerin yapmış olduğu taleplerin, talep tipleri değişerek kesinleşmemiş listeler yayınlanır. Ön bildirim öncesinde yapılan kontrollerde pasife alınmayan veya diğer talep sahibi tedarikçilerin pasife almadığı talepler, ön bildirim ile birlikte çoklu talep bildirimine düşmektedir.

| " İşlemler                          |                                      |                                                                |            |
|-------------------------------------|--------------------------------------|----------------------------------------------------------------|------------|
| Kayit Islemleri                     | Ölcüm Noktası Taleo Avrintili Listel | eme Secenekleri                                                |            |
| # Kayit Bilgileri                   |                                      |                                                                |            |
| n Uevçb Santral Lisans<br>İslemleri | Talep Tip ID 🔹                       |                                                                | Ekle       |
| # Uevcb ve Sayaç İzleme             |                                      |                                                                |            |
| DSG Listeleme                       | Ölçüm Noktası Talep Sorgulama Pa     | Yeni Kayıt<br>Tedarikçi Değişimi                               |            |
| # GÖP Katilim Durum                 | Talep Dönem = 01/07/2018 0           | 0 Portfövden Cikis                                             | Are del    |
| GIP Katilim Durum                   | Talen Tür = 0                        | Tahliye                                                        |            |
| Eski Serbest Tüketici<br>işiemleri  | Sorgula Temizle                      | Yeni Kayıt Ön Bildirim<br>Tedarikci Değişimi Ön Bildirim       |            |
| Sayaç İşlemleri                     |                                      | Portföyden Çıkış Ön Bildirim                                   |            |
| Serbest Tüketici<br>İşlemleri       |                                      | Yeni Kayıt Nihai Bildirim<br>Tedarikci Değisimi Nihai Bildirim |            |
| Ölçüm Noktası Talep                 | Seçim Olçûm Noktası ElC Kod ¢        | Portföyden Çıkış Nihai Bildirim                                | lo ¢ Talep |
| Corboot Tubolist                    |                                      | Tahliye Portföyden Cıkış Nihai Bildirim                        |            |
| Listeleri                           | Vani Talan                           | Yeni Kayıt Çoklu Talep                                         |            |
| Abone Işlemleri                     | reni ialep                           | Tedarikci Değişimi Coklu Talep                                 |            |
| Endeks ve Ek                        | Toplu Talep Et                       | Olçum Noktası Pasit Durumda                                    |            |
| Tüketim İşlemleri                   | Toplu Talen Abone Bilgisi Gün        | - Olçum Noktası Tekli No Mevcut Degil                          |            |
| Veri Islemleri                      | reparterep intere bright our         |                                                                |            |

- ✓ "Talep Türü" > "Benim Taleplerim" filtresi seçilmelidir.
- ✓ "Talep Tip ID" > "Yeni Kayıt Çoklu Talep" ve "Tedarikçi Değişimi Çoklu Talep" filtreleri eklenir ve sorgulama yapılır.
- ✓ Varsa çoklu talep bildirimine düşen ölçüm noktası talepleri sorgulama ile listelenir.

Listelenen çoklu talep bildirimine düşmüş talepleriniz için iki iş günü içeresinde (ön bildirimin yayınlanmasından itibaren) ikili anlaşma kanıtlayıcı belgenin yüklenmesi gerekmektedir.

| İşlemler                            |                          |                                                  |                          |             |         |               |                                                    |               |                      |                           |                     |                            |                         |                 |                |          |          |
|-------------------------------------|--------------------------|--------------------------------------------------|--------------------------|-------------|---------|---------------|----------------------------------------------------|---------------|----------------------|---------------------------|---------------------|----------------------------|-------------------------|-----------------|----------------|----------|----------|
| 4 Kayit Islemleri                   | Ölçüm Na                 | sjun Rokkasi Talep Ayrmbli Listelene Sepenakleri |                          |             |         |               |                                                    |               |                      |                           |                     |                            |                         |                 |                |          |          |
| <ul> <li>Kayit Bilgileri</li> </ul> |                          | _                                                |                          |             |         |               |                                                    |               |                      |                           |                     |                            |                         |                 |                |          |          |
| H Islemien                          | Talep                    | Dönem 🔻                                          |                          | - E         | Ekle    |               |                                                    |               |                      |                           |                     |                            |                         |                 |                |          |          |
| I Ueveb ve Sayaç Izleme             | _                        |                                                  |                          |             |         |               |                                                    |               |                      |                           |                     |                            |                         |                 |                |          |          |
| DSG Listeense                       | Ölçüm No                 | Üçüm Koktası Talep Sorgulana Parametreleri       |                          |             |         |               |                                                    |               |                      |                           |                     |                            |                         |                 |                |          |          |
| # GiP Katlim Durum                  | Talep Dòn                | lép Donem e 010720166000                         |                          |             |         |               |                                                    |               |                      |                           |                     |                            |                         |                 |                |          |          |
| # Eski Serbest Tuketici             | Talep Tur<br>Talep Tip I | lep lut = 0<br>www.tb(R = 1 = 1                  |                          |             |         |               |                                                    |               |                      |                           |                     |                            |                         |                 |                |          |          |
| " Səyaç İşlemleri                   | Sorgula                  |                                                  |                          |             |         |               |                                                    |               |                      |                           |                     |                            |                         |                 |                |          |          |
| Serbest Tuketici                    | 9                        | Encountries Encountries                          |                          |             |         |               |                                                    |               |                      |                           |                     |                            |                         |                 |                |          |          |
| Giçûm Noktası Talep                 |                          | Ölçüm Noktası Talep Listesi                      |                          |             |         |               |                                                    |               |                      |                           |                     |                            |                         |                 |                |          |          |
| Serbest Tuketici                    | Seçim                    | Ölçüm Noktası EIC Kod ø                          | Ölçüm Noktası Tekil No o | Kategori e  | Unvan ø | Tüketici No o | Talep Tip ID 🔹                                     | Talep Durum o | Talep Ekleme Tarih ø | Talep Ekleyen Kullanıcı o | Talep İptal Tarih ø | Talep Iptal Organizasyon • | Talep İptal Kullanıcı o | İkili Anlaşma ¢ | Talep iA Belge | Abn Gün. | Güncelle |
| Listeleri<br>= Abone İşlemleri      |                          | 40Z0                                             | 4 3                      | Gerçek Kişi | A***T   | 3***          | Yeni Kayıt Çoklu<br>Talep (İA02 formu<br>yükleyin) | Aktif         | 05/06/2018 18:55     |                           |                     |                            |                         | Var             |                |          | 1        |
| = Endeks ve Ek<br>Tuketim İşlemleri | 4 >                      |                                                  |                          |             |         |               |                                                    |               |                      |                           |                     |                            |                         |                 |                |          |          |

- ✓ Listelenen çoklu talepler satır sonlarında bulunan "güncelle" ikonu ile dosya seçimine yönlendirilir.
- ✓ İlgili belge seçilerek yüklenir ve kaydedilir.

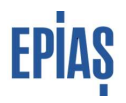

# Ön Bildirim ve Kesin Listeler

Talep dönemlerine ilişkin kesinleşmemiş listeler ve kesinleşmiş listeler olmak üzere iki liste tedarikçiler ile paylaşılarak taleplerine ilişkin süreç kontrolü imkânı tedarikçilere tanınmaktadır. Ön bildirim, en erken ilgili ayın yirmisinden önceki son iş günü saat 17.00 dan sonra, kesin listeler ise en erken ön bildirimin yayınlanmasından sonraki beşinci iş günü yayınlanabilmektedir. Kesin listelerin yayınlanması ile birlikte ön bildirim listeleri kapatılmaktadır.

| Ölsüm Noktası Ayrıntlı Lista   | lama Casanaklari                                                  |                                                                                                    |                                                                                                    |                                                                                                    |                                                                                                    |
|--------------------------------|-------------------------------------------------------------------|----------------------------------------------------------------------------------------------------|----------------------------------------------------------------------------------------------------|----------------------------------------------------------------------------------------------------|----------------------------------------------------------------------------------------------------|
| - Olçum Noklası Ayrıntun Liste | ieme seçenekleri                                                  |                                                                                                    |                                                                                                    |                                                                                                    |                                                                                                    |
|                                | Ön Liste                                                          | Por     Por                                                                                                    | tföye Girece                                                                                                    | ek Serbest Tüketicile<br>k Serbest Tüketiciler                                                                                                    | r 🔻                                                                                                    |
| Sorgula                        | Kesin List                                                        | e Por                                                                                                    | tfövden Cika                                                                                                    | acak Serbest Tüketic                                                                                                    | iler                                                                                                    |
| Jorguna                        |                                                                   |                                                                                                    |                                                                                                    |                                                                                                    |                                                                                                    |
|                                |                                                                   |                                                                                                    |                                                                                                    |                                                                                                    |                                                                                                    |
| Ölcüm Noktası EIC Kod          | Ölcüm Noktası Id                                                  | Tekil No                                                                                                    | Talen Tin                                                                                                    | Savac Okuma Tin                                                                                                    | Profil                                                                                                    |
|                                | olçulli Hokası la                                                 | TERILINO                                                                                                    | Talep Tip                                                                                                    | Juyuy okumu rip                                                                                                    | 110117                                                                                                    |
|                                |                                                                   |                                                                                                    |                                                                                                    |                                                                                                    |                                                                                                    |
|                                |                                                                   |                                                                                                    |                                                                                                    |                                                                                                    |                                                                                                    |
|                                |                                                                   |                                                                                                    |                                                                                                    |                                                                                                    |                                                                                                    |
|                                |                                                                   |                                                                                                    |                                                                                                    |                                                                                                    |                                                                                                    |
|                                | Ölçüm Noktası Ayrıntılı Liste<br>Sorgula<br>Ölçüm Noktası EIC Kod | Ölçüm Noktası Ayrıntılı Listeleme Seçenekleri         Ön Liste         Ön Liste         Ön Liste         Ölçüm Noktası EIC Kod | Ölçüm Noktası Ayrıntılı Listeleme Seçenekleri         Ön Liste       Por         Ön Liste       Por         Kesin Liste       Por         Ölçüm Noktası ElC Kod       Ölçüm Noktası Id       Tekil No | Ölçüm Noktası Aynıtılı Listeleme Seçenekleri         Ön Liste       Portföye Girece         Ön Liste       Portföye Girece         Sorgula       Kesin Liste         Ölçüm Noktası ElC Kod       Ölçüm Noktası Id | Ölçüm Noktası Ayrıntılı Listeleme Seçenekleri         Ön Liste       Portföye Girecek Serbest Tüketicile         Ön Liste       Portföye Girecek Serbest Tüketiciler         Sorgula       Ölçüm Noktası ElC Kod         Ölçüm Noktası ElC Kod       Ölçüm Noktası Id |

✓ Dönem ve ilgili filtreler kullanılarak sorgulama yapılır.

| İşlemler                                                    |                                                        |                  |                    |          |                              |               |  |
|-------------------------------------------------------------|--------------------------------------------------------|------------------|--------------------|----------|------------------------------|---------------|--|
| Kayit Islemleri                                             | Ölcüm Noktas                                           | a Avrintili I is | teleme Seconekleri |          |                              |               |  |
| Kayit Bilgileri                                             | - olyenn rookus                                        | a Ayrında Els    | active acyclickien |          |                              |               |  |
| <ul> <li>Uevçb Santral Lisans</li> <li>İslemleri</li> </ul> | 01/07/2018 Ön Liste V Portföyden Çıkacak Serbest Tüket |                  |                    |          |                              |               |  |
| Uevob ve Sayaç İzleme                                       | Sorgula                                                | Excel            |                    |          |                              |               |  |
| DSG Listeleme                                               | Jorgula                                                | LACEI            |                    |          |                              |               |  |
| GOP Katilim Durum                                           |                                                        |                  |                    |          |                              |               |  |
| GIP Katilim Durum                                           | Ölcüm Nokta                                            | asi EIC Kod      | Ölcüm Noktası Id   | Tekil No | Talep Tip                    | Savac Okuma T |  |
| # Eski Serbest Tüketici<br>İşlemleri                        | 40Z000                                                 | 5                | 916                | 3000     | Portföyden Çıkış Ön Bildirim | Tanımsız      |  |
| Sayaç İşlemleri                                             | 40Z000                                                 | R                | 195                | 300      | Portföyden Çıkış Ön Bildirim | Tanımsız      |  |
| Serbest Tüketici                                            | 40Z000                                                 | A                | 195                | 30       | Portföyden Çıkış Ön Bildirim | Tanımsız      |  |
| İşlemleri<br>Ölçüm Noktaşı Talon                            | 40Z000                                                 | 8                | 195                | 30       | Portföyden Çıkış Ön Bildirim | Tanımsız      |  |
| Ekrani                                                      | 40Z000                                                 | x                | 195                | 43       | Portföyden Çıkış Ön Bildirim | Tanımsız      |  |
| Serbest Tüketici<br>Listeleri                               | 40Z000                                                 | 9                | 196                | 51       | Portföyden Çıkış Ön Bildirim | Tanımsız      |  |

- ✓ Sorgulama ile birlikte listeleme gerçekleşir.
- ✓ Excel butonu ile listeleme bilgisayara indirilebilmektedir.
- ✓ Geçmiş dönemleri için sadece kesin liste sorgulaması yapılabilmektedir.
- Serbest tüketici bildirimleri ile talep tiplerindeki değişiklik aşağıdaki tabloda gösterilmektedir.

| TALEP TİP             | ÖN BİLDİRİM                                   |             | Kesinleşmiş bildirim                          |             |  |  |
|-----------------------|-----------------------------------------------|-------------|-----------------------------------------------|-------------|--|--|
|                       | Talep Tip                                     | Talep Durum | Talep Tip                                     | Talep Durum |  |  |
|                       | Yeni Kayıt                                    | Pasif       | Yeni Kayıt                                    | Pasif       |  |  |
| Veni Kavut            | Yeni Kayıt Ön Bildirim                        | Aktif       | Yeni Kayıt Ön Bildirim                        | Pasif       |  |  |
| r eni kayit           | Yeni Kayıt Çoklu Talep Ön Bildirim            | Aktif       | Yeni Kayıt Nihai Bildirim                     | Aktif       |  |  |
|                       |                                               |             | Yeni Kayıt Çoklu Talep Ön Bildirim            | Pasif       |  |  |
|                       | Tedarikçi Değişikliği                         | Pasif       | Tedarikçi Değişikliği                         | Pasif       |  |  |
| Tedarikai Değisikliği | Tedarikçi Değişikliği Ön Bildirim             | Aktif       | Tedarikçi Değişikliği Ön Bildirim             | Pasif       |  |  |
| redalikçi Deyişikliyi | Tedarikçi Değişikliği Çoklu Talep Ön Bildirim | Aktif       | Tedarikçi Değişikliği Nihai Bildirim          | Aktif       |  |  |
|                       |                                               |             | Tedarikçi Değişikliği Çoklu Talep Ön Bildirim | Pasif       |  |  |
| Tablivo               | Tabliya                                       | Pasif       | Tahliye                                       | Pasif       |  |  |
| Tariliye              | Tannye                                        | Aktif       | Tahliye Portföyden Çıkış Nihai Bildirim       | Aktif       |  |  |

# 4 ENTEGRASYON NOKTALARI

Tedarikçiler tarafından yürütülen talep süreçleri sonucunda

- Sayaç işlemleri kayıtları oluşturulmakta, güncellenmekte ve pasife alınmakta,
- Ölçüm noktası tedarik tipi alanı güncellenmekte,
- Yeni tedarikçi adına tedarikçi tarafından girilen abone bilgileri ile abone kaydı oluşmakta ve eski tedarikçi için mevcut olan abone kaydı sonlanmaktadır.

Bir ölçüm noktasının talep edilebilmesi için ölçüm noktasının sayaç okuyan kurum tarafından serbest tüketici olarak kaydedilmiş olması (ölçüm noktası tipinin serbest tüketici olması) ve ölçüm noktası durumunun aktif olması gerekmektedir.

# 8 VERSİYON LİSTESİ

| Versiyon | Açıklama                                                            | Tarih      |
|----------|---------------------------------------------------------------------|------------|
| 1.0      | Döküman yayınlandı.                                                 | 29.06.2018 |
| 2.0      | İkili anlaşma kanıtlayıcı belge ifadeleri ilgili bölümlere eklendi. | 26.06.2020 |

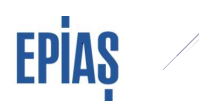

# sorularınız için

TELEFON: 0212 264 15 70/71 E-POSTA: st@epias.com.tr

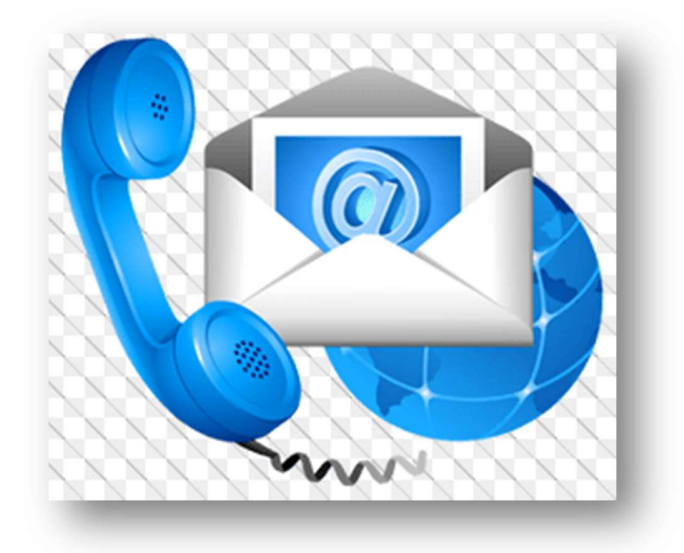